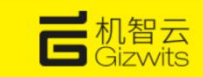

### 机智云 GE211 转接板接入机智云方案及问题排查指引

#### 修订历史

| 修订历史   |      |      |          |
|--------|------|------|----------|
| 版本     | 修订内容 | 修订人  | 修订日期     |
| V1.0.0 | 初建   | John | 20220329 |
|        |      |      |          |

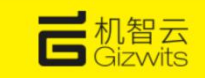

## 1. 概述

GE211 是机智云自研的定制化转接板,使用 ESP32-C3-WROOM-02 通讯模块,适用于白色智能家电等设备应用。硬件设计上采用支持 WiFi 和 BLE 的双模无线通信模块,具备 TTL 电平转换串口。

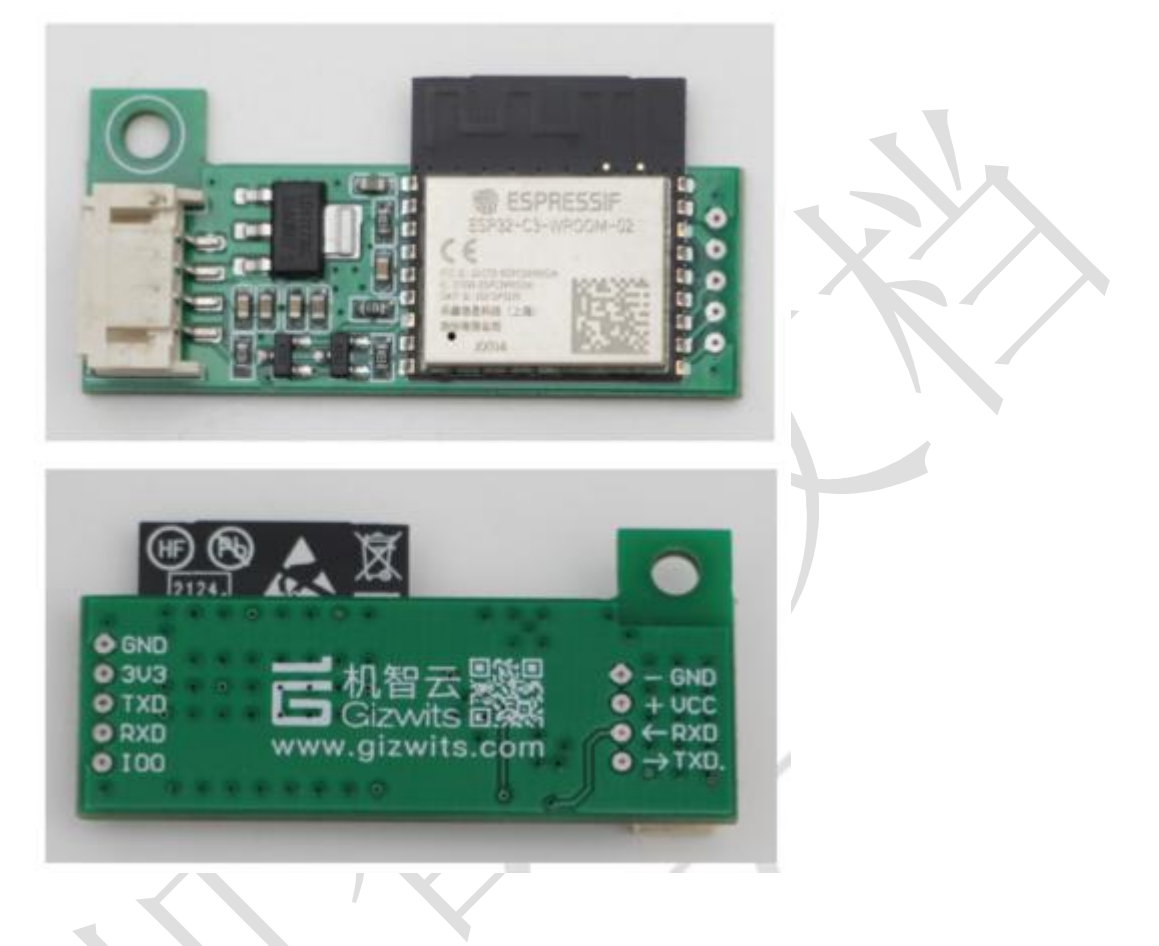

## 2.GE211 转接板资料下载

机智云 GE211 转接板资料下载====>点击下载

## 3.GE211 转接板使用流程

该流程,主要描述 GE211 转接板结合机智云串口调试助手工具使用流程,包括设备蓝牙配网功能,以及设备控制通过。

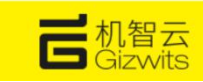

### 3.1.GE211 转接板接线

主要是把机智云 GE211 转接板通过 USB 转 TTL 工具进行连接到安装了机智云串口助手上面, 从而实现数据的串口通信协议数据的收发。

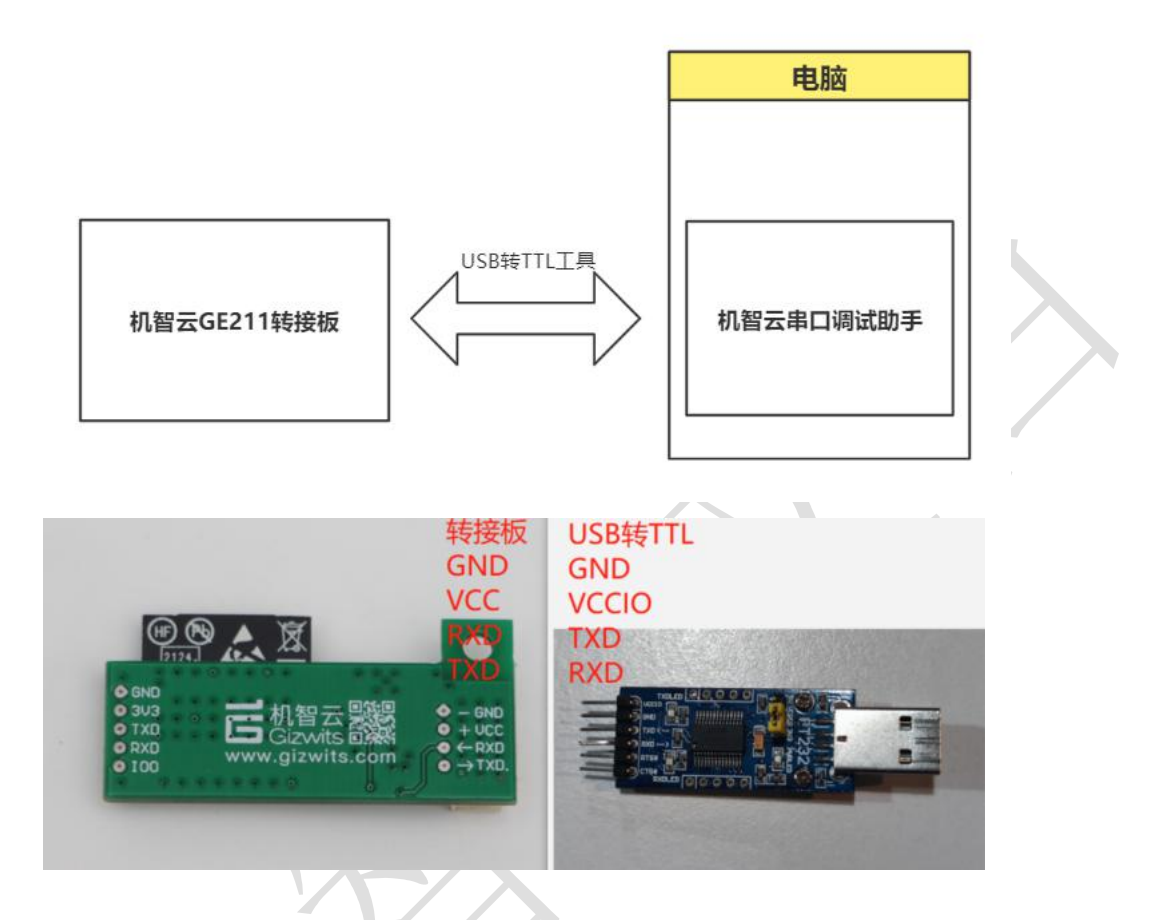

### 3.2. 机智云调试助手工具下载

查看上面第二章,机智云 GE211 转接板资料下载的机智云串口调试助手。

## 3.3. GE211 结合机智云调试助手使用流程

(1) 填写机智云调试助手配置

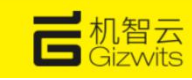

| 软件版本号 0000                                                                                                    | 00000 上报间隔ms                                                                                                    | 1000 🗘 可绑定的                                                                                                    | 间 🗘 🗍                                                                                                    | 自动化生成代码 [                                                                                                    | ] 变长数据点 🗌 🕫                           | 中控设备 重置中控                                                                                 | 2                            |                                                                                                    | $\sim$                                                                                                    |                                                                                                    |                |
|----------------------------------------------------------------------------------------------------|----------------------------------------------------------------------------------------------------|----------------------------------------------------------------------------------------------------|----------------------------------------------------------------------------------------------------|----------------------------------------------------------------------------------------------------|---------------------------------------|-------------------------------------------------------------------------------------------|------------------------------|----------------------------------------------------------------------------------------------------|----------------------------------------------------------------------------------------------------|----------------------------------------------------------------------------------------------------|----------------|
|                                                                                                    | 00000 OTA片大小                                                                                                    | 512 🗢 文件格式                                                                                                    | t bin 🗸 🗆                                                                                                    | 设备安全发现                                                                                                    | 〕低功耗 □ №                              | 网关设备 重置网关                                                                                 |                              | ✓ □ 自定义十六进                                                                                                    | 9]                                                                                                    |                                                                                                    |                |
| ]GAgent属性                                                                                                    | 12.个用                                                                                                    | 勾选                                                                                                    |                                                                                                    |                                                                                                    |                                       |                                                                                           |                              |                                                                                                    |                                                                                                    |                                                                                                    |                |
| 服务器域名                                                                                                    | 国内服务器 🗸                                                                                                    | APN名称                                                                                                    | !                                                                                                    | M2M保活时长s                                                                                                    |                                       | 默认配置模式                                                                                    | ~ N1                         | P推送                                                                                                    | $\sim$                                                                                                    |                                                                                                    |                |
| 服务器端口                                                                                                    |                                                                                                    | APN用户名                                                                                                    |                                                                                                    | M2M心跳间隔s                                                                                                    |                                       | <u> </u> <u> </u> <u> </u> <u> </u> <u> </u> <u> </u> <u> </u> <u> </u> <u> </u> <u> </u> | ~ 编                          | 郓时间                                                                                                    |                                                                                                    |                                                                                                    |                |
| 默认时区s                                                                                                    |                                                                                                    | APN密码                                                                                                    |                                                                                                    | JART心跳间隔s                                                                                                    |                                       | SOATAP格式                                                                                  | ~                            |                                                                                                    |                                                                                                    |                                                                                                    |                |
| SOFTAP名称                                                                                                    |                                                                                                    | 微信公众号                                                                                                    |                                                                                                    | JART应答超时ms                                                                                                    | !                                     | NB-IOT平台                                                                                  | ~                            |                                                                                                    |                                                                                                    |                                                                                                    |                |
| SOFTAP密码                                                                                                    |                                                                                                    | 网卡名称                                                                                                    | 1                                                                                                    | 日描热点次数                                                                                                    |                                       | 休眠时间                                                                                      |                              |                                                                                                    |                                                                                                    |                                                                                                    |                |
| <u>围</u> 迴厲性                                                                                                    |                                                                                                    |                                                                                                    |                                                                                                    |                                                                                                    |                                       |                                                                                           |                              |                                                                                                    |                                                                                                    |                                                                                                    |                |
|                                                                                                    |                                                                                                    |                                                                                                    |                                                                                                    |                                                                                                    |                                       |                                                                                           |                              |                                                                                                    |                                                                                                    |                                                                                                    |                |
| ≍品<br>当前支出                                                                                                    | 服务哭平台                                                                                                    | productKey                                                                                                    | unductSecre                                                                                                    | 设备类型                                                                                                    | 通信方式                                  | 产品名称                                                                                      |                              |                                                                                                    | 数据                                                                                                    | 传输方式                                                                                                    | ^ <del>3</del> |
|                                                                                                    | 国内服务器                                                                                                    | 611d704795f24                                                                                                    | 945b243ab97b4                                                                                                    | 単品 二人 二人 二                                                                                                    | WIFI                                  | 水鲜生净水器                                                                                    | var_len                      |                                                                                                    | NANG SANG                                                                                                    | 1.1. Marce #1                                                                                                    | A A            |
|                                                                                                    | 国内服务器                                                                                                    | 1773d55d9dc84                                                                                                    | 7aa7207326894…                                                                                                    | 单品                                                                                                    | VIPI                                  | 机智风扇 PAE                                                                                  | var len                      |                                                                                                    |                                                                                                    |                                                                                                    |                |
|                                                                                                    | 国内服态类                                                                                                    | 1772455494-94                                                                                                    | 77207326804                                                                                                    | <b>9</b> 日                                                                                                    | TIPT                                  | 和 至 日 日 日 日 日 日 日 日 日 日 日 日 日 日 日 日 日 日                                                   | var lan                      |                                                                                                    |                                                                                                    |                                                                                                    | -              |
|                                                                                                    | 西山市方容                                                                                                    |                                                                                                    |                                                                                                    |                                                                                                    |                                       | DUB MARINE                                                                                | var_ien                      |                                                                                                    |                                                                                                    |                                                                                                    | -              |
|                                                                                                    | 国门服务器<br>同由 80 年 88                                                                                                    | #/4049/8/91b4***                                                                                                    | 0.00100110164                                                                                                    | 700<br>40                                                                                                    | *171                                  | 4017.22                                                                                   | standard                     |                                                                                                    |                                                                                                    |                                                                                                    | _              |
|                                                                                                    | 国内服务器                                                                                                    | c4f93e1a450a4***                                                                                                    | bbd49a1cc4b64…                                                                                                    | 半品                                                                                                    | WIFI                                  | TF150                                                                                     | standard                     |                                                                                                    |                                                                                                    |                                                                                                    |                |
|                                                                                                    | 国内服务器                                                                                                    | a5c353f5e2764                                                                                                    | 37e2be12fdf14…                                                                                                    | 单品                                                                                                    | WIFI                                  | DDataTest_V                                                                               | var_len                      |                                                                                                    |                                                                                                    |                                                                                                    |                |
|                                                                                                    | 国内服务器                                                                                                    | 39b9f5b239d94…                                                                                                    | 0b58a2d2b3b74                                                                                                    | 单品                                                                                                    | WIFI                                  | S2                                                                                        | standard                     |                                                                                                    |                                                                                                    |                                                                                                    | ~              |
| 412<br>53号 0000000 上田綱<br>53号 0000000 0TAH<br>gent属性<br>当出来 四川田川書                                                                                                    |                                                                                                    |                                                                                                    | ) R*お煎る   42:48   <br>  気が利   月末48   <br>  取いたされ<br>   注意や155<br>   10:47:155                                                                                                    | E C C C C C C C C C C C C C C C C C C C                                                                                                    | Jaco+rote                             |                                                                                           |                              | 8585<br>8585<br>0596<br>0596<br>7735                                                                                                    | 5 <b>8</b><br>206<br>38<br>38<br>38                                                                                                    | 12日日前: 11日の4回、FAE<br>12日前日: 18日回日の11日の4回日11<br>1日の2月前: 18日日日の11日の4回日11<br>1日の2月前: 18日日日の11日の11日の11日の11日の11日の11日の11日の11日の11                                                                                                    |                |
| BRD<br>HEI<br>TAPAR                                                                                                    | 892248                                                                                                    | UARTEMANT                                                                                                    | NB-IOTPE                                                                                                    |                                                                                                    |                                       |                                                                                           |                              | 1 服务                                                                                                    |                                                                                                    | 通知方式: 146-61                                                                                                    |                |
| NERCI<br>UREN<br>FTAPER<br>FTAPER                                                                                                    | 图12公号<br>円半4杯                                                                                                    | UARTER BILLION<br>FOR BACK D                                                                                                    | NB-107#55<br>(HB)(A)                                                                                                    | -                                                                                                    |                                       |                                                                                           |                              | 5 IE35<br>6/98                                                                                                    | m                                                                                                    | 960/502: We H                                                                                                    |                |
| 23年1<br>(月空)<br>(月空)<br>(月空)<br>(月一)<br>(月一)<br>(月一)<br>(月一)<br>(月一)<br>(月一)<br>(月一)<br>(月一                                                                                                    | 國國公公司<br>同步政府                                                                                                    | UNITER BILLION                                                                                                    | NB-IOTFE<br>(1801)<br>Gagert_Debugger_V3                                                                                                    |                                                                                                    | n t                                   | 直写pi                                                                                      | rodu                         | ctkev                                                                                                    | 2 <b>1</b> 2                                                                                                    | 9880/592: 900-11<br>© Product Rey: 52aaf701c288240f13d<br>© Product Sepret: 550adae5ee980dc3119                                                                                                    |                |
| 宮城口<br>封臣)<br>丁から総<br>二本門密約<br>属性                                                                                                    | BILLON<br>Fitter                                                                                                    | UNITE HILLS                                                                                                    | NB-107年日<br>日間1日<br>Gagent_Debugger_V3<br>服務書平純 国内服務3                                                                                                    |                                                                                                    |                                       | 真写pi                                                                                      | rodu                         | ctkey                                                                                                    | 2篇<br>12<br>12<br>12<br>12<br>12<br>12<br>12                                                                                                    | 新日辺500 10011 0 Product Key: 120x1701c285245033 0 Product Secret: 1000000000000000000000000000000000000                                                                                                    |                |
| 2980日<br>1月25日<br>1714年8月<br>二月日<br>二月日<br>二月日<br>二月日<br>二月日<br>二月日<br>二月日<br>二月日<br>二月日<br>二月                                                                                                    | MESON<br>Rean                                                                                                    | CONTE HARING                                                                                                    | NB-40TFG<br>(HBD5H)<br>Capert_Debugger_V3<br>BABT(d)<br>productLey<br>productLey<br>productLey<br>reductLey<br>(                                                                                                    | 1040718                                                                                                    |                                       | 真写pi<br>真写pi                                                                              | rodu<br>rodu                 | ctkey                                                                                                    |                                                                                                    | BID.50:         WH           © Produk Kyr.         Statut/711/2583.80134           © Produk Kyr.         Statut/set/RED179           © BID.808.90.50:         RK           DRIMET:         ZM                                                                                                    |                |
| 3000<br>計E2<br>Turre和<br>属性                                                                                                    | Basót<br>Pitan                                                                                                    | UNITER LEF                                                                                                    | NB-07年日<br>GE Gepert,Debugger,V3<br>服務部件編 国内服務3<br>profestioner (元<br>安全政策 東高                                                                                                    | issertial<br>(MASTIN)                                                                                                    |                                       | 真写pi<br>真写pi                                                                              | rodu<br>rodu                 | ctkey                                                                                                    |                                                                                                    | IDIO)に ● ● ●     ● Product Stype     ● Product Stype     ● Product Stype     ● Product Stype     ● Product Stype     ■     ■     ■     ■     ■     ■     ■     ■     ■     ■     ■     ■     ■     ■     ■     ■     ■     ■     ■     ■     ■     ■     ■     ■     ■     ■     ■     ■     ■     ■     ■     ■     ■     ■     ■     ■     ■     ■     ■     ■     ■     ■     ■     ■     ■     ■     ■     ■     ■     ■     ■     ■     ■     ■     ■     ■     ■     ■     ■     ■     ■     ■     ■     ■     ■     ■     ■     ■     ■     ■     ■     ■     ■     ■     ■     ■     ■     ■     ■     ■     ■     ■     ■     ■     ■     ■     ■     ■     ■     ■     ■     ■     ■     ■     ■     ■     ■     ■     ■     ■     ■     ■     ■     ■     ■     ■     ■     ■     ■     ■     ■     ■     ■     ■     ■     ■     ■     ■     ■     ■     ■     ■     ■     ■     ■     ■     ■     ■     ■     ■     ■     ■     ■     ■     ■     ■     ■     ■     ■     ■     ■     ■     ■     ■     ■     ■     ■     ■     ■     ■     ■     ■     ■     ■     ■     ■     ■     ■     ■     ■     ■     ■     ■     ■     ■     ■     ■     ■     ■     ■     ■     ■     ■     ■     ■     ■     ■     ■     ■     ■     ■     ■     ■     ■     ■     ■     ■     ■     ■     ■     ■     ■     ■     ■     ■     ■     ■     ■     ■     ■     ■     ■     ■     ■     ■     ■     ■     ■     ■     ■     ■     ■     ■     ■     ■     ■     ■     ■     ■     ■     ■     ■     ■     ■     ■     ■     ■     ■     ■     ■     ■     ■     ■     ■     ■       ■     ■     ■     ■     ■       ■     ■     ■     ■     ■     ■     ■     ■     ■     ■     ■     ■     ■     ■     ■     ■     ■     ■     ■     ■     ■     ■     ■     ■     ■     ■     ■     ■     ■     ■     ■     ■     ■     ■     ■     ■     ■     ■     ■     ■     ■     ■     ■     ■     ■     ■     ■     ■     ■     ■     ■     ■     ■     ■     ■     ■     ■     ■     ■     ■     ■     ■     ■     ■     ■     ■     ■     ■     ■     ■           ■       ■     ■     ■     ■     ■                                                                                                    |                |
| 음료다<br>(HE)<br>(HE)<br>(HE)<br>(HE)<br>(HE)<br>(HE)<br>(HE)<br>(HE)                                                                                                    | Macol<br>Reas                                                                                                    | ESERVELCE                                                                                                    | ND-0175<br>GROUP<br>STATES<br>STATES<br>ST | inerne<br>Merret<br>Verret                                                                                                    |                                       | 真写pi<br>真写pi                                                                              | rodu<br>rodu<br>点            | ctkey<br>ct sec<br>击新增                                                                                                    |                                                                                                    | BUDD         01           D Holds Hory         Dataffy Literaffy Literaffy Lite                                                                                                    |                |
| 1880日<br>1980年<br>1980年<br>1987年<br>日本市会会<br>周生                                                                                                    | Bacot<br>Reas                                                                                                    | CONTENT                                                                                                    | NB-101平台<br>印刷DF-R<br>日間F-R<br>医 Gagard, Debugger, V3<br>服务器平台<br>production<br>中の加水台のマート<br>管理の加水台のマート<br>常規型<br>用金属の方法<br>在272                                                                                                    | itaatita<br>itaatita<br>itaatitaa<br>itaatitaa<br>itaatitaa<br>itaatita<br>itaatita<br>itaatita<br>itaatita                                                                                                    |                                       | 真写pi<br>真写pi                                                                              | rodu<br>rodu<br><sub>点</sub> | ctkey<br>ct sec<br>击新增                                                                                                    | TR<br>TR<br>TR<br>TR<br>TR<br>TR<br>TR<br>TR<br>TR<br>TR<br>TR<br>TR<br>TR<br>T                                                                                                    | BUDD         01           D holds tier;         Carry 1,250,27134           D holds tier;         Staat of the state of the state of the                                                                                                    |                |
| (13)(13)<br>(14)(5)<br>(15)(5)(5)(5)(5)(5)(5)(5)(5)(5)(5)(5)(5)(5                                                                                                    | Intelant<br>Prease                                                                                                    | UUTTEEBIng<br>FBASIE<br>FBASIE<br>Tüberre 资音类型                                                                                                    | NB.0726<br>URD/A<br>URD/A<br>BARTH ANDAL<br>Productor<br>Productor<br>RARE WA<br>AUXIL URD/A<br>RARE VA<br>AUXIL URD/A<br>URD/A<br>AUXIL URD/A<br>AUXIL URD/A<br>AUXI                                                                                                    | izarza<br>Tearza<br>Tearza<br>Concel                                                                                                    |                                       | 真写pi<br>真写pi                                                                              | rodu<br>rodu<br><sup>点</sup> | ctkey<br>ctsec<br>击新增<br>正新增                                                                                                    | 変<br>形変<br>中学<br>の<br>の<br>の<br>の<br>の<br>の<br>の<br>の<br>の<br>の<br>の<br>の<br>の                                                                                                    | BUDD         Implementation           B Product Strep:         Implementation           D Product Strep:         Strept control           D BUDD STREP:         RE           D BUDD STREP:         RE           D BUDD STREP:         RE           D BUDD STREP:         RE           D BUDD STREP:         RE           D BUDD STREP:         RE           D BUDD STREP:         RE           D BUDD STREP:         RE           D BUDD STREP:         RE           D BUDD STREP:         RE                                                                                                    |                |
| 89回日<br>1月15日<br>1707日28日<br>1707日28日<br>1707日28日<br>東方長子<br>東方長子<br>東方長子<br>東方長子<br>東方長子<br>東方長子<br>東方長子                                                                                                    | BRADON<br>Press                                                                                                    | LUUTELEPH<br>SENATE<br>SENATE<br>SENATE<br>Alther 學品                                                                                                    | 186.107年)<br>1885年<br>1885年<br>1885年<br>1885年<br>1885年<br>1885年<br>1887年<br>1887年<br>18775<br>187755<br>187755<br>187755<br>187755<br>187755<br>1877555<br>1877555<br>17                                                                                                    | tatria<br>teatria<br>teatria                                                                                                    |                                       | 真写pi<br>真写pi                                                                              | rodu<br>rodu<br>点            | ctkey<br>ct sec<br>击新增                                                                                                    |                                                                                                    | Brobs Tays     Brobs Tays     B                                                                                                    |                |
| 68回日<br>1月15日<br>1704日2日<br>三月前产品 度与器干<br>国内集合書<br>国内集合書<br>国内集合書                                                                                                    | BERGER         productExy         rota           Fig         productExy         rota           EXTRACTORY         TOTALEBACK         Total           ETTRADBACK         Total         Totalsback                                                                                                    | 100011至12010年<br>15回5-5-23<br>10010年 使音声型<br>10010年 年島<br>12000年 年島                                                                                                    | 186.07年度<br>1885年<br>1885年<br>1895年<br>1895年<br>1895年<br>18955<br>189555<br>189555<br>189555<br>189555<br>189555<br>189555<br>189555<br>189555<br>189555<br>1895555<br>1895555<br>1895555<br>1895555<br>1895555<br>189555555<br>1895555555555<br>189555555555555555555555555555555555                                                                                                    | a startus<br>startus<br>startus<br>co<br>co<br>co<br>co<br>co<br>co<br>co<br>co<br>co<br>co<br>co<br>co<br>co                                                                                                    |                                       | 真写pi<br>真写pi                                                                              | rodu<br>rodu<br>点            | ctkey<br>ctsec<br>击新增<br>電                                                                                                    |                                                                                                    | BUD/D         01           0 http://pic.com/pic.com/                                                                                                    |                |
| 1980日<br>1905年<br>1905年<br>1997年日<br>二日<br>二日<br>二日<br>二日<br>二日<br>二日<br>二日<br>二日<br>二日<br>二                                                                                                    | BSB00         Press           Press         color           State         color           State         color           State         color           State         color           State         color           State         color           State         color           State         color           State         color           State         color                                                                                                    | CONTEXE (2017)      CESecre 安美売型      CESecre 単品      CESecre 単品      CESecre 単      CESecre 単品      CESecre 単品      CESecre 単品      CESecre 単品      CESecre 単品      CESecre 単品      CESecre 単品      CESecre 単品      CESecre 単      CESecre ■      CESecre ■      CESecre                                                                                                    |                                                                                                    |                                                                                                    |                                       | 真写pi<br>真写pi                                                                              | rodu<br>rodu<br>点            | ctkey<br>ct sec<br>击新增                                                                                                    | 2<br>オス<br>サス<br>サス<br>・<br>・<br>・<br>・<br>・<br>・<br>・<br>・<br>・<br>・<br>・<br>・<br>・                                                                                                    | BUDD         01           0         Product forget           0         Product forget           0         Restriction           0         Restriction                                                                                                    |                |
| 응왕(12)<br>(12)(2)(2)(2)(2)(2)(2)(2)(2)(2)(2)(2)(2)(2                                                                                                    | 01000         Press           Press         Press           Press <td>CONTEXE (2017)      TORINATION      TORINATION      TORINATION      CONTEXE      PEA      CONTEXE      PEA      CONTEXE      PEA      CONTEXE      PEA      CONTEXE      PEA      CONTEXE      PEA      CONTEXE      PEA      CONTEXE      PEA      CONTEXE      PEA      CONTEXE      PEA      CONTEXE      PEA      CONTEXE      CONTEXE</td> <td></td> <td>المعادية<br/>المعادية<br/>المعادة<br/>المعادة<br/>المعادة<br/>المعادة<br/>المعادة<br/>المعادة<br/>المعادة<br/>المعادة<br/>المعادة<br/>المعادة<br/>المعادة<br/>المعادة<br/>المعادة<br/>المعاديمانية<br/>المعادية<br/>المعادية<br/>المعام المعامية<br/>المعام المعامية<br/>المعاممة المعاممة<br/>المعاممة<br/>المعاممة<br/>المعاممة<br/>المعامما المعام</td> <td></td> <td>真写pi<br/>真写pi</td> <td>rodu<br/>rodu<br/>点</td> <td>ctkey<br/>ctsect<br/>击新增<br/>服服<br/>能服</td> <td>23<br/>12<br/>23<br/>25<br/>25<br/>25<br/>25<br/>25<br/>25<br/>25<br/>25<br/>25<br/>25<br/>25<br/>25<br/>25</td> <td>田の口 ●1     中のはていない。     日本のはていない。     田の田の口 の 一部にはいいい。     田の田の口 の 一部にはいいい。     田の田の口 の 一部に     田の田の口 の 一部に     田田の田の口 の 一部に     田田の田 の 一部に     田田の田 の 一部に     田田 の 一部に     田田 の 一部に     田田 の 一部に     田田 の 一部に     田田 の 一部に</td> <td></td> | CONTEXE (2017)      TORINATION      TORINATION      TORINATION      CONTEXE      PEA      CONTEXE      PEA      CONTEXE      PEA      CONTEXE      PEA      CONTEXE      PEA      CONTEXE      PEA      CONTEXE      PEA      CONTEXE      PEA      CONTEXE      PEA      CONTEXE      PEA      CONTEXE      PEA      CONTEXE      CONTEXE                                                                                                    |                                                                                                    | المعادية<br>المعادية<br>المعادة<br>المعادة<br>المعادة<br>المعادة<br>المعادة<br>المعادة<br>المعادة<br>المعادة<br>المعادة<br>المعادة<br>المعادة<br>المعادة<br>المعادة<br>المعاديمانية<br>المعادية<br>المعادية<br>المعام المعامية<br>المعام المعامية<br>المعاممة المعاممة<br>المعاممة<br>المعاممة<br>المعاممة<br>المعامما المعام                                                                                                    |                                       | 真写pi<br>真写pi                                                                              | rodu<br>rodu<br>点            | ctkey<br>ctsect<br>击新增<br>服服<br>能服                                                                                                    | 23<br>12<br>23<br>25<br>25<br>25<br>25<br>25<br>25<br>25<br>25<br>25<br>25<br>25<br>25<br>25                                                                                                    | 田の口 ●1     中のはていない。     日本のはていない。     田の田の口 の 一部にはいいい。     田の田の口 の 一部にはいいい。     田の田の口 の 一部に     田の田の口 の 一部に     田田の田の口 の 一部に     田田の田 の 一部に     田田の田 の 一部に     田田 の 一部に     田田 の 一部に     田田 の 一部に     田田 の 一部に     田田 の 一部に                                                                                                    |                |
| 2010日<br>1月12日<br>1月12日<br>1月17日<br>夏秋二日<br>夏秋日日<br>夏秋日日<br>夏秋日日<br>夏秋日日<br>夏秋日日<br>夏秋日日<br>夏秋日                                                                                                    | BEDDAR         BeddartBey         reductBey         reductBey                                                                                                    | UDITE 2 (2) (2) (2) (2) (2) (2) (2) (2) (2) (                                                                                                    |                                                                                                    | CK Cencel<br>EAST<br>CK Cencel<br>EAST<br>Value<br>Jal vac.lm<br>readed<br>readed<br>readed<br>readed<br>readed                                                                                                    |                                       | 真写pi<br>真写pi                                                                              | rodu<br>rodu<br>点            | ctkey<br>ct se<br>击新增<br>服理<br>服理<br>服理                                                                                                    | 27<br>72<br>72<br>72<br>72<br>75<br>75<br>75<br>75<br>75<br>75<br>75<br>75<br>75<br>75<br>75<br>75<br>75                                                                                                    | KUDO      Photochory     Analysis (                                                                                                    |                |
| 2000<br>1997년 - 유수전구<br>1997년 - 유수전구<br>(英位<br>교대<br>교대<br>교대<br>교대<br>교대<br>교대<br>교대<br>교대<br>교대<br>교대<br>교대<br>교대<br>교대                                                                                                    | BELOOM         BELOOM           Fit see         PreductEry           Collaboration         Collaboration           Collaboration         Collaboration           Collaboration         Collaboration           Collaboration         Collaboration           Collaboration         Collaboration           Collaboration         Collaboration           Collaboration         Collaboration           Collaboration         Collaboration           Collaboration         Collaboration                                                                                                    | 0002389999<br>1985-528<br>2089-528<br>2089-98<br>2089-98<br>2009-98<br>2009-98<br>2000-98<br>200-98<br>2000-98<br>2000-98<br>2000-98<br>2000-98<br>2000-98<br>2000-98<br>2000-98<br>20 |                                                                                                    | Electronic Concellent<br>Concellent<br>Concell                                                                                                    |                                       | 真写pi<br>真写pi                                                                              | rodu<br>rodu<br>点            | ctkey<br>ct se<br>击新增<br>服理<br>服理                                                                                                    |                                                                                                    | KU/20 ● 0     Photo:Exp(*)     Photo:Exp(*)     P                                                                                                    |                |
| 8月17日<br>1日1日日<br>1日1日日<br>1日1日日<br>1日11日日<br>1日11日<br>1日11日<br>1日11日<br>1日11日<br>1日11日<br>1日11日<br>1日11日<br>1日11日<br>1日11日<br>1日11日<br>1日11日<br>1日11日<br>1日11日<br>1日11日<br>1日11日<br>1日11日<br>1日11日<br>1日11日<br>1日11日<br>1日11日<br>1日11日<br>1日11日<br>1日11日<br>1日11日<br>1日111日<br>1日111日<br>1日111日<br>1日111日<br>1日111日<br>1日111日<br>1日111日<br>1日111日<br>1日1111<br>1日1111<br>1日1111<br>1日1111<br>1日1111<br>1日1111<br>1日1111<br>1日11111<br>1日1111<br>1日1111<br>11111<br>11111<br>11111<br>11111<br>11111<br>11111                                                                                                    | BEGOR<br>Press<br>Press                                                                                                    | CERT 2007                                                                                                    |                                                                                                    | a v<br>ranzi<br>tatrit<br>v<br>v<br>c<br>c<br>c<br>c<br>c<br>c<br>c<br>c<br>c<br>c<br>c<br>c<br>c<br>c<br>c<br>c<br>c                                                                                                    |                                       | 真写pi<br>真写pi                                                                              | rodu<br>rodu<br>点            | ctkey<br>ctseC<br>击新增<br>服理<br>服理                                                                                                    | 構成<br>構成<br>構成<br>構成<br>構成<br>構成<br>構成<br>構成<br>構成<br>構成                                                                                                    | BLOC         #11           D Hode Terr         Data/171,2022.011.01           D Hode Terr         Standbootenta.0179           D BLOC Terr         RK           DBLOC Terr         RK           DBLOC Terr         RK           DBLOC Terr         RK           DBLOC Terr         RK           DBLOC Terr         RK           DBLOC Terr         RK           DBLOC Terr         RK           DBLOC Terr         RK           DBLOC Terr         RK                                                                                                    |                |
| 2011日<br>1997日<br>1997<br>1997                                                                                                    | Press<br>Press<br>Press                                                                                                    | Cincer 984,52<br>2017 - 98<br>2017 - 98<br>2017 - 98<br>2017 - 98<br>2017 - 98<br>2017 - 98<br>2017 - 98<br>2017 - 98<br>2017 - 98                                                                                                    | 10.075<br>0.076<br>10.076<br>10.076                                                                                                    | Cancel<br>Cancel<br>Ca |                                       | 真写pi<br>真写pi                                                                              | rodu<br>rodu<br>点            | ctkey<br>ct se<br>击新增<br>· · · · · · · · · · · · · · · · · · ·                                                                               |                                                                                                    | BUDO PARAMETER<br>Productives<br>Productives<br>PREVENCE<br>RECEIPTER<br>RECEIPTER<br>REC |                |
| 2010<br>1102<br>1102<br>(第1<br>第1<br>第1<br>第1<br>第1<br>第1<br>第1<br>第1<br>第1<br>第1<br>第1<br>第1<br>第1<br>第                                                                                                    | Babon<br>Press<br>(Transmission<br>(Transmission<br>(Tr                                                                                                    | Concer (0.000)<br>2000-010<br>2000-010<br>2000-000-000<br>2000-000-00000-000-000-00                                                                                                    | 10.075<br>0.075<br>0.075<br>10.075<br>10.075                                                                                                    | Concest<br>Concest<br>Con                                                                                                    |                                       | 真写pi<br>真写pi                                                                              | rodu<br>rodu<br>点            | ctkey<br>ct sec<br>击新增<br>章<br>章<br>章<br>章<br>章<br>章<br>章<br>章<br>章<br>章<br>章<br>章<br>章<br>章<br>章<br>章<br>章<br>章<br>章                        |                                                                                                    | Bitler     ●1       Director     Control - Control - Cont                                                                                                    |                |
| 1987年<br>1987年<br>第1日<br>1987年<br>1987年<br>1987<br>1987<br>19875<br>19875<br>19875<br>19875<br>19875<br>19875<br>19875<br>19875<br>19875<br>19875<br>19875<br>19875<br>1987                                                                                | Baban<br>Press<br>(F) production read<br>(F) production read<br>(F) producti                                                                                                    | ctiery @BRS.co                                                                                                    |                                                                                                    | G Cacel<br>G Cacel<br>G Cacel<br>G Cacel<br>G Cacel<br>G Cacel<br>G Cacel<br>G Cacel<br>G Cacel<br>G Cacel<br>G Cacel                                                                                                    |                                       | 真写pi<br>真写pi                                                                              | rodu<br>rodu<br>点            | ctkey<br>ct se<br>击新增<br>服理<br>服理<br>服理<br>服理                                                                                                | IT IN THE INFORMATION IN THE INFORMATION INTERVALUE INTERVALUE INT | BUICE CONTRACTOR CONTRACTOR CONTR                                                                                                    |                |
| たい<br>たい<br>たい<br>たい<br>たい<br>たい<br>たい<br>たい<br>たい<br>たい                                                                                                    | Press     Press                                                                                                    | стресту (\$8,52)<br>стресту (\$8,52)<br>алган #6<br>талин #6<br>талин #6<br>т                                                                                                    | 98.075<br>98.75<br>98.85<br>9.65<br>9.65<br>9.75<br>9.65<br>9.75<br>9.65<br>9.65<br>9.65<br>9.75<br>9.65<br>9.75<br>9.65<br>9.75<br>9.65<br>9.75<br>9.65<br>9.75<br>9.65<br>9.75<br>9.65<br>9.75<br>9.65<br>9.75<br>9.75<br>9.                                                                                                    | GE GEOCE                                                                                                    |                                       | 真写pi<br>真写pi                                                                              | rodu<br>rodu<br>点            | ctkey<br>t se<br>击新增<br>服<br>服<br>服<br>服<br>服<br>服<br>服<br>服<br>服<br>服<br>服<br>和<br>和<br>和<br>和<br>和<br>和<br>和<br>和<br>和<br>和<br>和<br>和<br>和 | 2月<br>2月<br>2月<br>2月<br>2月<br>2月<br>2月<br>2月<br>2月<br>2月<br>2月<br>2月<br>2月<br>2                                                                                                    | BLOC     #1       Director for     Dardry Lotter for       Director for     Standardettach for       Director for     RK       Director for     RK       Director for     RK       Director for     RK       Director for     RK       Director for     RK       Director for     RK       Director for     RK       Director for     RK       Director for     RK       Director for     RK                                                                                                    |                |
| きまた。<br>いいます。<br>「日本」の<br>「日本」の                                                                                     | Parase     Parase     Para                                                                                                    | Circle (2, 2, 2, 2, 2, 2, 2, 2, 2, 2, 2, 2, 2, 2                                                                                                    | 10.0750<br>00.0760<br>10.000000<br>10.000000<br>10.000000<br>10.000000<br>10.000000<br>10.00000<br>10.000000<br>10.0000000000                                                                                                    | Concellant<br>Concellant<br>Concellant                                                                                                    |                                       | 真写pi<br>真写pi                                                                              | rodu<br>rodu<br>点            | ctkey<br>ct se<br>击新增<br>· 新增                                                                                                    | rational and a second second s | AUXICE FILE<br>PHONE FILE<br>PHON                                | - 0            |
|                                                                                                    | Basan     Press      Press                                                                                                    | Class of the second second sec                                                                                                    | 10.0150<br>00000<br>10.0000<br>10.00000<br>10.0000<br>10.00000<br>10.0000<br>10.00000<br>10.00000<br>10.00000<br>10.00000<br>10.00000<br>10.00000<br>10.00000<br>10.00000<br>10.00000<br>10.0000000<br>10.000000<br>10.000000<br>10.0000000000                                                                                                    | Concell<br>Concell<br>Con                                                                                                    | ·<br>·<br>·<br>·<br>·<br>·            | 真写pi<br>真写pi                                                                              | rodu<br>rodu<br>点            | ctkey<br>ct se<br>击新增<br>· · · · · · · · · · · · · · · · · · ·                                                                               | 28<br>28<br>29<br>20<br>20<br>20<br>20<br>20<br>20<br>20<br>20<br>20<br>20<br>20<br>20<br>20                                                                                                    | xxxx ● ● <ul> <li>● Marketer</li> <li>● Marketer</li></ul>                                                                                                    | - D<br>容       |
| きゅう<br>・ 110日日<br>第月7日 手の第一<br>第月7日 手の第一<br>第月7日 手の第一<br>第月7日 第一<br>第月7日 第一<br>第月7日 第一<br>第月7日 第一<br>第月8日<br>第月8日<br>第日8日<br>第月8日<br>第月8日8日<br>第月8日8<br>第月8日<br>第月8日<br>第月8日8<br>第月8日8<br>第月8日<br>第月8日<br>第月8日8<br>第月8日8日<br>第月8日8<br>第月88日 | 田田山市<br>Press     Press     Press     での     での     の     での     の     での     の     での     の     での     の     での     の     での     の     での     の     での     の     での     の     での     の     での     の     の     の     の     の     の     の     の     の     の     の     の     の     の     の      の      の       の       の       の      の       の       の       の       の       の       の       の       の       の       の       の       の        の        の        の        の        の        の        の         の         の         の                                                                                                    | Carry (0,0,0)<br>Carry (0,0,0)<br>Addres (0,0,0)<br>Addres (0,0,0)                                                                                                    | 10 20 20 20 20 20 20 20 20 20 20 20 20 20                                                                                                    | C C Cancel<br>Cancel<br>C C Cancel<br>C C Cancel<br>C C Cancel<br>C C Cancel<br>C C Cancel<br>C C Cancel<br>C C Cancel<br>C C Cancel<br>C C Cancel<br>C C Cancel<br>C C Cancel<br>C C Cancel<br>C C C Cancel<br>C C C Cancel<br>C C C Cancel<br>C C C Cancel<br>C C C Cancel<br>C C C Cancel<br>C C C Cancel<br>C C C Cancel<br>C C C Cancel<br>C C C C Cancel<br>C C C C C C C C C C C C C C C C C C C                                                                                                     | ····································· | 真写pi<br>真写pi                                                                              | rodu<br>rodu<br>点            | ctkey<br>ct se<br>击新增<br>· · · · · · · · · · · · · · · · · · ·                                                                               |                                                                                                    | whote SFA     ended                                                                                                    | - D<br>容       |
| 日本     日本     日                                                                                                    | #202-04           Press           ***           #***           ****           ****           ****           ****           ****           ****           ****           ****           ****           ****           ****           ****           ****           ****           ****           ****           ****           ****           ****           ****           ****           ****           ****           ****           ****           ****           ****           ****           ****           ****           ****           ****           ****           ****           ****           ****           ****           ****           ****           ****           ****           ****           ****           ****           ****           ****                                                                                                    | ctierr @@@@<br>ctierr @@@@@<br>anner #&<br>Tamer #&<br>Tamer #&<br>Tamer #&<br>anter #&<br>bastr #&<br>bastr #&                                                                                                    | 10 00 0 0 0 0 0 0 0 0 0 0 0 0 0 0 0 0 0                                                                                                     | GE Cancel<br>Cancel<br>Can                                                                                                    |                                       | 真写pi<br>真写pi<br><sup>国帝被力大</sup>                                                          | rodu<br>rodu<br>k            | ctkey<br>ct se<br>击新增<br>原理                                                                                                    | 25<br>12<br>12<br>12<br>12<br>13<br>13<br>15<br>15<br>15<br>15<br>15<br>15<br>15<br>15<br>15<br>15<br>15<br>15<br>15                                                                                                    |                                                                                                    | - D            |

4 效验和 0x4c 4 倒计时 ViFi 機組向 MCU 推送 ViFi 的工作状态 当 ViFi 機組工作状态发生了变化后,把最新的状态成功推送到 MCU. 5 说明 6 描述 7 SoftAP 模式 开启 8 Station 模式 关闭 9 配置模式 开启 10 绑定模式 开启 11 无线路由器/基站 未连接 12 M2M服务器 未连接 13 APP 没有APP在线 关闭 14 产则模式 功能 FF FF 00 10 05 1D 00 00 06 03 01 00 00 00 00 00 00 00 3c #□号 COMET-Silicar 数据位 5 波特案 900 年前日 1 年 美词用□ ← 点 本町 开串口 自由指令(HEX) 发送 FP FF 00 10 05 1D 00 00 06 03 01 00 00 00 00 00 00 00 3c 管理命令 自动回复 定时上报 保存日志 初始化 重启模组 上传大数据 通道属性 回数据点 Airlink 产测模式 SoftAp 绑定模式 上报数据 上报数据(应答) 日志路径 修改 获取模组信息 获取GPS信息. 获取时间 获取抽检参数

(4) 模拟 MCU 功能介绍

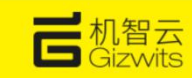

请求模组进入蓝牙配网模式,就是点击 airlink 或者 softap 配网模式。

|                                                                                                    | Gagent_Debugger_V3.5                                                                                                    |         |            |                                         |   |                     |    | -             |     | ×  |
|----------------------------------------------------------------------------------------------------|----------------------------------------------------------------------------------------------------|---------|------------|-----------------------------------------|---|---------------------|----|---------------|-----|----|
|                                                                                                    | MCTi通信(PS)清空):                                                                                                    | i       | 相目         |                                         | ż | 約据占                 |    |               |     |    |
| 12                                                                                                    | [22-03-28 19:52:56.063] [RX]FF FF 00 05 01 05 00 00 0B<br>[22-03-28 19:52:56.068] [TX]FF FF 00 05 01 05 00 00 30 30 30 30 30 30 30 34 30 30                                                                                                    | ſ       | 数据         | 说明                                      |   | 数据占么称               |    | 数据占内容         |     |    |
| ( addae                                                                                                    | [22-03-28 19:52:56.249] [RX]FF FF 00 07 0D 06 00 00 00 08 22<br>[22-03-28 19:52:56.253] [TX]FF FF 00 05 0E 06 00 00 19                                                                                                    |         | 长度         | 0x0007(7)                               |   | 1 开关                |    | SVIH 201 2 11 |     | лÜ |
| MOU                                                                                                    | [22-03-28 19:52:56.899][RX]FF FF 00 07 0D 07 00 00 20 08 43<br>[22-03-28 19:52:56 903][TX]FF FF 00 05 0F 07 00 00 14                                                                                                    | 2       | 命令         | 0x0d                                    |   | 2 採煤                |    |               |     | 1  |
| 莫扨                                                                                                    | [22-03-28 19:52:56.957] [BX]FF FF 00 07 0D 08 00 00 20 0C 48                                                                                                    | 3       | 包序号        | 0x0b                                    |   | - <u>加速</u><br>2 回遼 | 45 |               | _   | 1  |
| ***                                                                                                    | [22-03-28 19:52:57.013] [RX]FF FF 00 07 0D 09 00 00 20 0D 4A<br>[22-03-28 19:52:57.017] [TX]FF FF 00 05 0E 09 00 00 1C                                                                                                    | 4       | 效验和        | 0x4c                                    |   | A (B(G+R))          | 0  |               | 1   | -  |
| The second second secon | [22-03-28 19:53:50.943] [RX]FF FF 00 05 07 0A 00 00 16<br>[22-03-28 19:53:50.947] [TX]FF FF 00 05 08 0A 00 00 17                                                                                                    | 5       | 说明         | TiPi 模组向 MCU 推送 TiPi 的工作状态              |   | 2 (P] P( H)         | ·  |               |     | -  |
| H                                                                                                    | a national second second second second second second second second second second second second second second s                                                                                                    | 6       | 描述         | 当 WiFi 模组工作状态发生了变化后,把最新的状态成功推送到<br>MCU. |   |                     |    |               |     |    |
| 土                                                                                                    |                                                                                                    | 7       | SoftAP 模式  | 开启                                      |   |                     |    |               |     |    |
| 1                                                                                                    |                                                                                                    | 8       | Station 模式 | 关闭                                      |   |                     |    |               |     |    |
|                                                                                                    |                                                                                                    | 9       | 配置模式       | 开启                                      |   |                     |    |               |     |    |
|                                                                                                    |                                                                                                    | 10      | 绑定模式       | 开启                                      |   |                     |    |               |     |    |
|                                                                                                    |                                                                                                    | 11      | 无线路由器/基站   | 未连接                                     |   |                     |    |               |     |    |
|                                                                                                    |                                                                                                    | 12      | M2M服务器     | 未连接                                     |   |                     |    |               |     |    |
|                                                                                                    |                                                                                                    | 13      | APP        | 没有APP在线                                 |   |                     |    |               |     |    |
|                                                                                                    | < >                                                                                                    | 14      | 产测模式       | 关闭                                      |   |                     |    |               |     |    |
|                                                                                                    | 功能                                                                                                    |         |            | •                                       |   |                     |    |               |     |    |
|                                                                                                    | FF FF 00 10 05 1D 00 00 06 03 01 00 00 00 00 00 00 00 00 3c                                                                                                    | é       | 由指令(HEX) V | 串口号 COM47~Silicor > 数据位 8 >             |   |                     |    |               |     |    |
|                                                                                                    |                                                                                                    | -       |            | 波特率 9600 🗸 停止位 1 🗸                      |   |                     |    |               |     |    |
|                                                                                                    | 打开airlink或者softap模式,同                                                                                                    | B       | す等于打       | 打开篮牙配网模式 🔤                              |   |                     |    |               |     |    |
|                                                                                                    | FF FF 00 10 05 1D 00 00 06 03 01 00 00 00 00 00 00 00 3c                                                                                                    |         | ~          | 自动回复 定时上报                               |   |                     |    |               |     |    |
|                                                                                                    | 「∃z=□·マ<br>初始化 / 重启模组 / 上传大数据                                                                                                    |         |            | 显示时间 保存日志                               |   |                     |    |               |     |    |
|                                                                                                    | Airlink SoftAn 产测模式                                                                                                    |         | 8定模式       |                                         |   |                     |    |               |     |    |
|                                                                                                    |                                                                                                    | <br>東   | 加拾参数       | 日志路径 修改                                 |   | 上报数                 | 据  | 上报数据(         | 应答) |    |
|                                                                                                    | Activity and a second second s | 9 C. FL |            |                                         |   |                     |    |               |     |    |

# 4. GE211 转接板使用机智云 APP 进行蓝牙 BLE 配网测试

4.1. 机智云 APP 下载

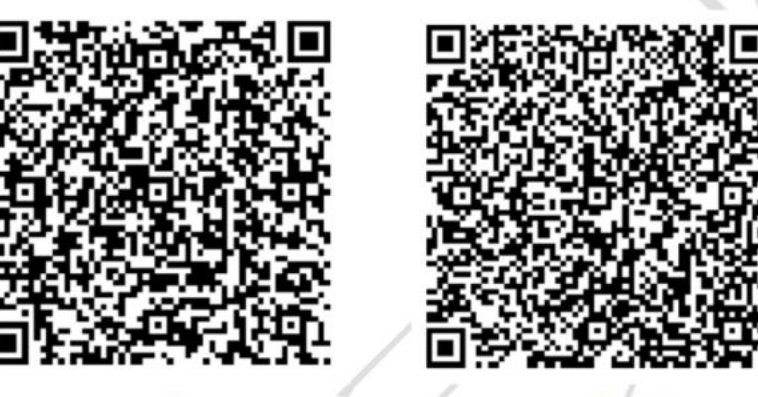

IOS APP

Android APP

或者打开机智云官网下载,链接如下 https://download.gizwits.com/zh-cn/p/98/99

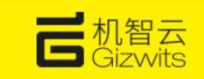

## 4.2. 机智云 APP 蓝牙配网流程

(1) 通过调试打开 GE211 蓝牙

点击机智云调试助手上面的 SoftAp,让模组进入蓝牙配网模式

| Q   | Gagent_Debugger_V3.5                                       |                                                            |              |       |             |                                                         |                    |       |         | <u></u>  |       |
|-----|------------------------------------------------------------|------------------------------------------------------------|--------------|-------|-------------|---------------------------------------------------------|--------------------|-------|---------|----------|-------|
| Smi | MCU通信(F5清空):                                               |                                                            |              |       | 说明          |                                                         |                    | 数据点   |         |          |       |
|     | [22-03-28 20:03:03.783] [TX<br>[22-03-28 20:03:03.835] [RX | []FF FF 00 06 09 05 00 00 0<br>[]FF FF 00 05 0A 05 00 00 1 | 1 15<br>4    |       | 数据          | 说明                                                      |                    | ※文相   | 民占名称    | 数据占内容    |       |
|     | [22-03-28 20:03:04.347] [R]                                | CFF FF 00 07 0D 18 00 00 2                                 | 0 0C 58      | 1     | 长度          | 0x0006(6)                                               |                    | 1 开关  | NAME IN | 30000000 |       |
| MCU | [22-03-28 20:03:04.401][R]<br>[22-03-28 20:03:04.403][T]   | []FF FF 00 07 0D 19 00 00 2<br>[]FF FF 00 05 0E 19 00 00 2 | 0 0D 5A<br>C | 2     | 命令          | 0x09                                                    |                    | 2 摇摆  |         |          |       |
| 奠初  |                                                            |                                                            |              | 3     | 包序号         | 0x05                                                    |                    | 3 风速  | Æ       |          | -     |
| -   |                                                            |                                                            |              | 4     | 效验和         | 0x15                                                    |                    | 4 例计时 | t 0     |          |       |
| LĮ  |                                                            |                                                            |              | 5     | 说明          | MCU 告知 WiFi 模组进入配置模式                                    |                    |       |         |          | 1.1.1 |
| 1,3 |                                                            |                                                            |              | 6     | 描述          | 当 WiFi 模组收到进入配置模式的指令<br>SoftAP 或 AirLink 等OnBoarding 面記 | 后,让设备进入对应的<br>5万式。 |       |         |          |       |
| ¥   |                                                            |                                                            |              | 7     | 配置方式        | SoftaP 方式                                               |                    |       |         |          |       |
|     | 功能                                                         |                                                            |              |       |             | -                                                       |                    |       |         |          |       |
|     | FF FF 00 10 05 1D 00 00 06                                 | 5 03 01 00 00 00 00 00 00 00 0                             | 10 00 3c     |       | 自由指令(HEX) 、 | ▲田号 COM47~Silicor ≫<br>波特率 9600 ◇                       | 数据位 8 ∨<br>停止位 1 ∨ |       |         |          |       |
|     |                                                            |                                                            |              |       | 发送          | 关闭串口                                                    | 检验位 None ~         |       |         |          |       |
|     | FF FF 00 10 05 1D 00 00 06                                 | 5 03 01 00 00 00 00 00 00 00 00                            | 0 00 3c      | 1000  | 1++L        |                                                         | 定时上报               |       |         |          |       |
|     | 初始化                                                        | 重启模组                                                       | 上で設備         | ; XXJ | <b>楔</b> 式  | 显示时间                                                    | 保存日志               |       |         |          |       |
|     | Airlink                                                    | SoftAp                                                     | 产测模式         |       | 绑定模式        | 通道属性                                                    | の数据点               |       |         |          |       |
|     | 获取模组信息                                                     | 获取GPS信息                                                    | 获取时间         | 获     | 取抽检参数       | 日志路径                                                    | 修改                 |       | 上报数据    | 上报数据(    | .应答)  |

(2) 打开机智云 APP 进行蓝牙配置

| 20:04 36.4K/s ¥ 及 贷 🖬 案 💷                                                                                                    | 20:05 9.4K/s \$ 及 🗇 🖫 🦷                                                                                                    | ED 20:05 5.3K/s≱众饺⊒il 余 ED | 20:07 10.8K/s孝尽 (2 11) 電 💷               |
|----------------------------------------------------------------------------------------------------|----------------------------------------------------------------------------------------------------|----------------------------|------------------------------------------|
| 🗄 我的设备 🛶 🕂                                                                                                    | 我的设备                                                                                                    | + <b>3</b> 选择设备工作Wi-Fi     | 4 我的设备 十                                 |
| 980A                                                                                                    | 一键配置                                                                                                    |                            | 2004                                     |
| 没有设备                                                                                                    | 没有设备 热点配置                                                                                                    | <u>_</u>                   | 没有设备                                     |
|                                                                                                    | → 蓝牙配置                                                                                                    |                            |                                          |
| 没有设备                                                                                                    | 没有设备 双通道蓝牙配置                                                                                                    | 请输入Wi-Fi密码, 连接您的智能设备       | えの新設路<br>← 机智风扇 FAE                      |
| 55 F3 55 B                                                                                                    | 10 17 10 10 U                                                                                                    |                            | 7CDFAIAFBA24                             |
| 重牙设备<br>                                                                                                    | 國牙设备                                                                                                    | Gizwits                    | 蓝牙设备                                     |
| Ŷ 机智风扇_FAE<br>7CDFA1AFBA24                                                                                                    | YCDFA1AF8A24                                                                                                    |                            | 😭 机智风扇_FAE                               |
|                                                                                                    |                                                                                                    | 请输入蓝牙名称配网前缀. 默认            | CURAINER DA                              |
|                                                                                                    |                                                                                                    | E.APG-GAgent-              |                                          |
|                                                                                                    |                                                                                                    | 下一步                        |                                          |
|                                                                                                    |                                                                                                    |                            |                                          |
|                                                                                                    |                                                                                                    |                            |                                          |
|                                                                                                    |                                                                                                    |                            |                                          |
|                                                                                                    |                                                                                                    |                            |                                          |
| 日本      日本      日本 | 第1000年間の1000年間の1000年間 100001000100010001000100000000000 | 提示:暂不支持5G频道的Wi-Fi网络        | 日本 1000000000000000000000000000000000000 |
| ≡ □ <                                                                                                    | = 0 <                                                                                                    | ≡ □ <                      | ≡ □ <                                    |

(3) 机智云 APP 控制 GE211 蓝牙

|                                                                                                    | C     | 机智云<br>Gizwits |           |                                                                                                    |                                                                                                    |                                                                                                    |                     |                      |               |                  |      |
|----------------------------------------------------------------------------------------------------|-------|----------------|-----------|----------------------------------------------------------------------------------------------------|----------------------------------------------------------------------------------------------------|----------------------------------------------------------------------------------------------------|---------------------|----------------------|---------------|------------------|------|
|                                                                                                    | 20:24 | 1.7K/s \$ 瓜 回  | in 📚 603- |                                                                                                    |                                                                                                    |                                                                                                    |                     |                      |               |                  |      |
|                                                                                                    | <     | 机智风扇_FAE       |           |                                                                                                    |                                                                                                    |                                                                                                    |                     |                      |               |                  |      |
| Bit H       Bit H       Bit H <th< td=""><td>F关</td><td></td><td>•</td><td>Gagent_Debugger_V3.5</td><td></td><td></td><td></td><td></td><td></td><td></td><td></td></th<>                                                                                                    | F关    |                | •         | Gagent_Debugger_V3.5                                                                                                    |                                                                                                    |                                                                                                    |                     |                      |               |                  |      |
|                                                                                                    | 品括    |                |           | MCU通信(F5清空):                                                                                                    | 11 PP PP 00 05 07 18 00 0                                                                                                    | 1 47                                                                                                    | 说明                  |                      | )H at         | 数据点              |      |
| Rate       M       Rate       M       Rate       M       Rate       M       Rate       M       Rate       M       Rate       M       Rate       M       M       Rate       M       Rate       Rate       Rate       Rate       Rate       Rate       Rate       Rate       Rate       Rate       Rate       Rate       Rate       Rate       Rate       Rate       Rate       Rate       Rate       Rate       Rate       Rate       Rate       Rate       Rate       Rate <t< td=""><td></td><td>(E</td><td></td><td>WE [22-03-28 20:22 15.949][<br/>[22-03-28 20:22 55.942][</td><td>TE FF FF 00 05 08 38 00 0</td><td>0 48<br/>0 27 34 81</td><td>1 4 m</td><td>0+0003 (8)</td><td>06.99</td><td>数据点名称</td><td>数据点内</td></t<>                                                                                                    |       | (E             |           | WE [22-03-28 20:22 15.949][<br>[22-03-28 20:22 55.942][                                                                                                    | TE FF FF 00 05 08 38 00 0                                                                                                    | 0 48<br>0 27 34 81                                                                                                    | 1 4 m               | 0+0003 (8)           | 06.99         | 数据点名称            | 数据点内 |
| NH HH       0.0       0.0       0.0       0.0       0.0       0.0       0.0       0.0       0.0       0.0       0.0       0.0       0.0       0.0       0.0       0.0       0.0       0.0       0.0       0.0       0.0       0.0       0.0       0.0       0.0       0.0       0.0       0.0       0.0       0.0       0.0       0.0       0.0       0.0       0.0       0.0       0.0       0.0       0.0       0.0       0.0       0.0       0.0       0.0       0.0       0.0       0.0       0.0       0.0       0.0       0.0       0.0       0.0       0.0       0.0       0.0       0.0       0.0       0.0       0.0       0.0       0.0       0.0       0.0       0.0       0.0       0.0       0.0       0.0       0.0       0.0       0.0       0.0       0.0       0.0       0.0       0.0       0.0       0.0       0.0       0.0       0.0       0.0       0.0       0.0       0.0       0.0       0.0       0.0       0.0       0.0       0.0       0.0       0.0       0.0       0.0       0.0       0.0       0.0       0.0       0.0       0.0       0.0       0.0       0.0 <td< td=""><td>风速</td><td>172</td><td></td><td>8 [22-03-28 20:22:55.950][</td><td>TE FF FF 00 05 0E 3C 00 0</td><td>0 4F<br/>0 49</td><td>- 40</td><td>0=01</td><td></td><td>1 开关</td><td></td></td<>                                                                                                    | 风速    | 172            |           | 8 [22-03-28 20:22:55.950][                                                                                                    | TE FF FF 00 05 0E 3C 00 0                                                                                                    | 0 4F<br>0 49                                                                                                    | - 40                | 0=01                 |               | 1 开关             |      |
| Comparing a comparing a c                                                                                                    | 则计时   | 0.0            |           | 22-03-28 20:23:10.950][<br>[22-03-28 20:23:46.014]]                                                                                                    | TE FF FF 00 05 08 3D 00 00<br>ES FF FF 00 07 0D 3E 00 0                                                                                                    | 0 4A<br>0 2F 3A 88                                                                                                    |                     | 0.43                 |               | 2 据摆             | )    |
|                                                                                                    |       |                | - +       | 122-03-28 20:23:46.022][<br>[22-03-28 20:23:46.510][                                                                                                    | TE FF FF 00 05 0E 3E 00 0<br>EE FF FF 00 07 03 3F 00 0                                                                                                    | 0 51<br>0 12 PF 5A                                                                                                    |                     | 0.01                 |               | 3 风速 低           |      |
|                                                                                                    |       |                |           | [22-03-28 20:23:46.520][<br>TTC [22-03-28 20:23:49.048][                                                                                                    | TE FF FF 00 0C 04 3F 00 0<br>EE FF FF 00 05 03 40 00 0                                                                                                    | 0 13 FF 55 00 00 00 00 00 61<br>0 11 01 01 5E                                                                                                    | 4 20056764          |                      |               | 4 <b>Mithi</b> 0 |      |
|                                                                                                    |       |                |           | H [22-03-28 20:23:49.058][<br>[22-03-28 20:23:80.071][                                                                                                    | TE FF FF 00 05 04 40 00 00<br>TE FF FF 00 08 03 41 00 0                                                                                                    | 0 49<br>0 11 01 00 BE                                                                                                    | > 0464              | 1171 煤油肉 8.0 发达12分描号 |               |                  |      |
|                                                                                                    |       |                |           | (22-03-28 20:23:50.083)<br>(22-03-28 20:23:57.859)                                                                                                    | TE FF FF 00 05 04 41 00 0<br>EE FF FF 00 08 03 42 00 0                                                                                                    | 0 4A<br>0 11 01 01 60                                                                                                    | 208 0               | 业劳劢亏预具体的产品定制。<br>第   | (計天安着)、南市遺茂寺。 |                  |      |
|                                                                                                    |       |                |           | **************************************                                                                                                    | TE FF FF 00 05 04 42 00 00<br>TE FF FF 00 0C 05 08 00 00                                                                                                    | 0 48<br>0 14 0F 01 00 00 00 00 10                                                                                                    | 7 ection            | 0x11                 |               |                  |      |
|                                                                                                    |       |                |           | [22-03-08 20:23:57.957][<br>[22-03-08 20:23:58.474][                                                                                                    | LL]FF FF 00 05 06 08 00 01<br>LL]FF FF 00 05 03 43 00 01                                                                                                    | 0 13<br>0 11 01 00 60                                                                                                    | 8 业务说明              | 写数据点,即控制设备狭始设备       | 不发命令(变长)      |                  |      |
|                                                                                                    |       |                |           | 22+40-40 20 22 28 88 400<br>22+40-40 20 22 28 88 407<br>22+40-40 20 22 28 88 407<br>22+40-40 20 22 28 88 407<br>22+40-40 20 28 42 80 40<br>22+40-40 20 28 42 80 40<br>22+40-40 20 28 42 80 42<br>22+40-40 20 28 42 80 42<br>22+40-40 28 40 42<br>22+40-40 40 40 40<br>22+40-40 40 40 40 40<br>22+40-40 40 40 40 40<br>22+40-40 40 40 40<br>22+40-40 40 40 40<br>22+40-40 40 40 40<br>22+40-40 40 40 40<br>22+40-40 40 40<br>22+40-40 40 40 40<br>22+40-40 40 40 40<br>22+40-40 40 40 40<br>22+40-40 40 40<br>22+40-40 40 40 40<br>22+40-40 40 40 40<br>22+40-40 40 40<br>22+40-40 40 40<br>22+40-40 40<br>22+40-40<br>22+40-40 40<br>22+4 | $\begin{array}{c} [1] FP & FP & 00 & 05 & 04 & 41 & 00 & 0 \\ [1] FP & FP & 00 & 05 & 65 & 09 & 00 & 0 \\ [1] FP & FP & 00 & 05 & 66 & 00 & 00 & 0 \\ [1] FP & FP & 00 & 05 & 04 & 44 & 00 & 0 \\ [1] FP & FP & 00 & 05 & 06 & 40 & 00 & 0 \\ [1] FP & FP & 00 & 05 & 06 & 01 & 00 & 0 \\ [1] FP & FP & 00 & 05 & 06 & 01 & 00 & 0 \\ [1] FP & FP & 00 & 05 & 06 & 01 & 00 & 0 \\ [1] FP & FP & 00 & 05 & 06 & 01 & 00 & 0 \\ [1] FP & FP & 00 & 05 & 07 & 45 & 00 & 0 \\ [1] FP & FP & 00 & 05 & 05 & 46 & 00 & 0 \\ [1] FP & FP & 00 & 05 & 05 & 46 & 00 & 0 \\ [1] FP & FP & 00 & 05 & 05 & 05 & 05 & 05 & 05 & 0$ | 0 4C<br>0 4C) 00 2B<br>1 46 0 00 2B<br>1 46 0 00 28<br>0 40<br>0 40 0 14 00 01 2D<br>0 51<br>0 51<br>0 52<br>0 52<br>0 52<br>0 52<br>0 52<br>0 52<br>0 52<br>0 52<br>0 52<br>0 52<br>0 52<br>0 54<br>0 54<br>0 54<br>0 54<br>0 54<br>0 54<br>0 54<br>0 54<br>0 54<br>0 55<br>0 55 | ● <u>业</u> 券指令<br>▼ | 01                   |               |                  |      |
| 文法                                                                                                    |       |                |           | 功用2<br>FF FF 00 10 05 1D 00 00                                                                                                    | 56 03 01 00 00 00 00 00 0                                                                                                    | 0 00 60 3a                                                                                                    | 自由指令(1833) >        | #08 CONT             | 选自动回复,        | 设备自动             | 上报状  |
| TF 75 0.10 0F 130 00 00 01 00 00 00 00 00 00 00 00 00 00                                                                                                    |       |                |           |                                                                                                    |                                                                                                    |                                                                                                    | <b>8</b> 2          | <b>光(680</b>         | 121212 None 1 |                  |      |
| 1 数字で<br>1 数字で<br>1 数字に<br>4 はすには あ<br>5 のすたゆ<br>ア 研算にて、 時定境式<br>1 数字に<br>1 数字に 1 数字に 1 数字に 1 数 字に 1 数 字に 1 数 字に 1 数 字に 1 数字に 1 数 字に 1 数字に 1 数字に 1 数字に |       |                |           | FF FF 00 10 05 10 00 00                                                                                                    | 06 03 01 00 00 00 00 00 00                                                                                                    | 0 00 00 Je                                                                                                    | ,                   | 2 自动回题               | 空时上根          |                  |      |
| 100000 単位では、100000<br>Airlink Softhe デ制模式 相定模式 自定機構 ① 加速点<br>1000000 第二日 デ制模式 日本語 1000000000000000000000000000000000000                                                                                                    |       |                |           | 管理命令                                                                                                    | 金白描印                                                                                                    | L #-1-8510                                                                                                    |                     | 显示时间                 | 日本日志          |                  |      |
|                                                                                                    |       |                |           | TORBIC                                                                                                    | 黑石模组                                                                                                    | 五17人201日                                                                                                    |                     | - aware              | 10 Million 10 |                  |      |
|                                                                                                    |       |                |           | Airlink                                                                                                    | SoftAp                                                                                                    | 广彻模式                                                                                                    | 時庭機式                | - Manager II         |               | 上报数据             | F 16 |

## 5.GE211 转接板日志抓取

#### 5.1.机智云串口打印软件工具获取

查看上面第二章,机智云 GE211 转接板资料下载的机智云日志打印助手。

## 5.2.GE211 转接板日志接线方法

按照下图 ESP32-C3 模组的管脚定义图,将图中所示的 IO8 引脚(芯片调试日志信息输出口) 连接 USB 转 TTL 工具的 RXD 上,且 USB 转 TTL 工具的 GND 需接模组的 GND,然后将 USB 转 TTL 工具连接到电脑,波特率 460800bps。

| <b>一</b> 机<br>Giz | 冒云<br>wits                                                          |                   |    |
|-------------------|---------------------------------------------------------------------|-------------------|----|
|                   | Keepout Zone                                                        |                   |    |
| 1                 |                                                                     | 100 [7            | 18 |
| 2                 |                                                                     | 101               | 17 |
| 3                 | 2 104                                                               | 102               | 16 |
| 4                 | <br>                                                                | , 103 []          | 15 |
| 5                 |                                                                     | 1019 []           | 14 |
| 6                 | io7 bsp: 460800 점 묜 묜                                               | 1018              | 13 |
| 7                 | 08                                                                  | TXD []            | 12 |
| 8                 | and 玩的 and a see [2] [2] [2] [3] [3] [3] [3] [3] [3] [3] [3] [3] [3 | : 9600 RXD []     | 11 |
| 9                 | GND 烧录bps                                                           | : 11520001010 [ ] | 10 |

图 3: 管脚布局 (顶视图)

#### 5.3.GE211 转接板日志打印

进入机智云串口工具文件夹,双击"Gagent\_Log.exe"。选择对应的端口和 460800 波特率,点击打开串口,复位模组,右侧有日志显示则为正常。

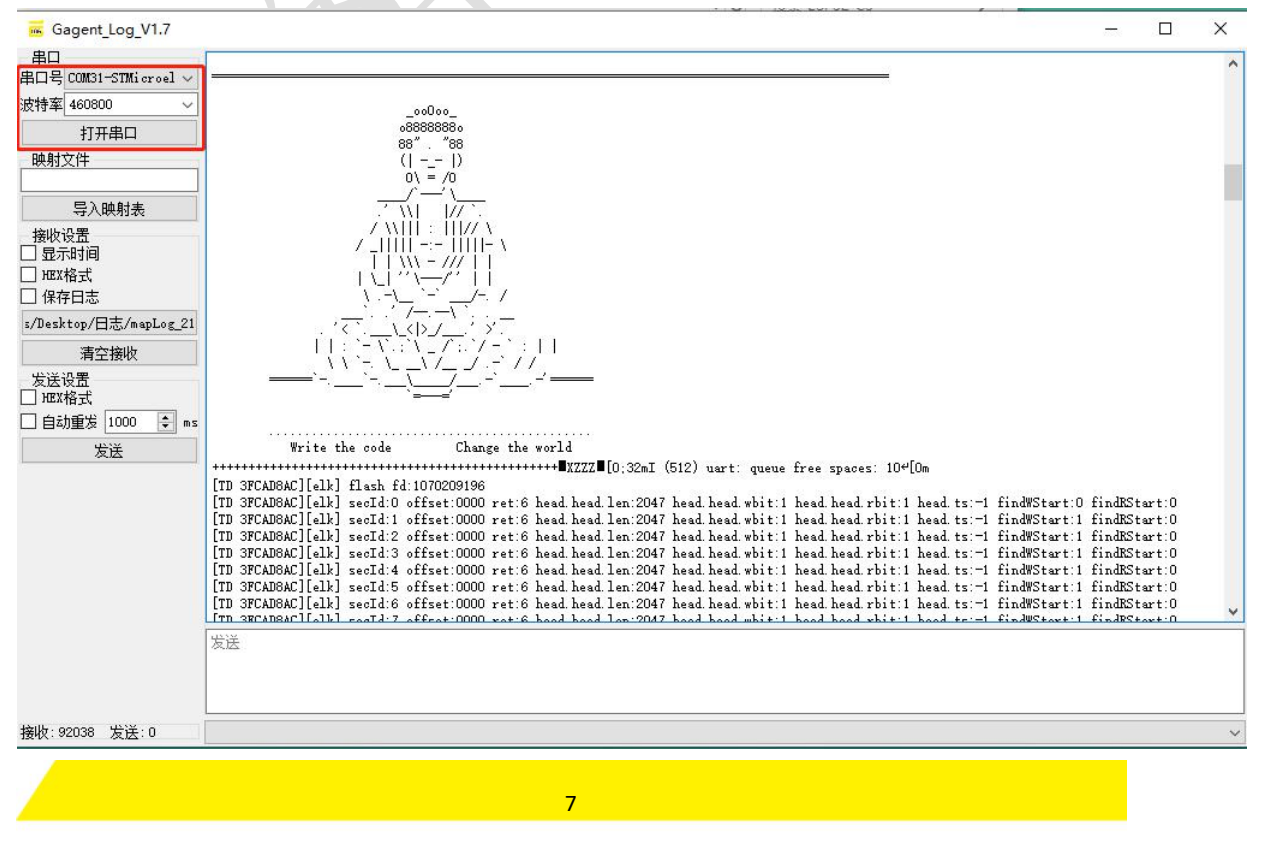

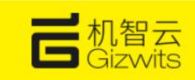

## 6.GE211 转接板纯蓝牙控制流程

#### 6.1. 通过机智云串口调试助手打开蓝牙

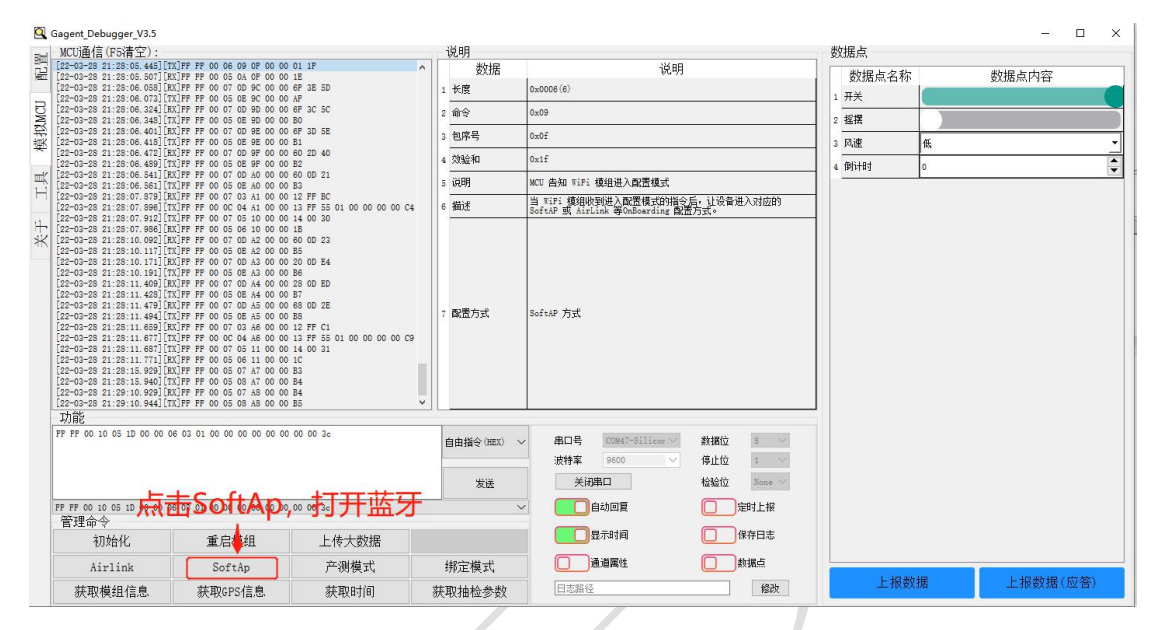

说明:机智云串口通信协议上面,请求模组进入 SoftAp 指令,同时也是打开该模组的蓝牙指令。

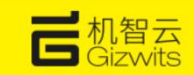

## 6.2.设置机智云 demo APP 的参数

| 21:02            | 14.9K/s \$ | & 10 111 1 1 1 <b>⊡</b> | 3  | 21:00  | 14.5K/s \$ | 8 U M 2 📟                                                                       | 21:00      | 2.3K/s\$ / | 2 U M 🗢 🚍 |
|------------------|------------|-------------------------|----|--------|------------|---------------------------------------------------------------------------------|------------|------------|-----------|
| <b>±</b>         | 我的设备       | +                       | 2  |        | 个人中心       |                                                                                 | 2          | 独立部署设置     | O         |
| 業用设备             |            |                         | 20 | 设备共享   |            | >                                                                               | 通用区域部署     |            |           |
| 没有设备             |            |                         | 0  | 独立部署设置 |            | 2                                                                               | 生产环境       |            |           |
| 宇宙にひた            |            |                         | -  |        |            |                                                                                 | 自定义区域部署    |            |           |
| ac 10.00 (20.00) |            |                         | 2  | 梗组商城   |            | >                                                                               | 自定义区域部     | 5署设置       | э.        |
| 没有设备             |            |                         | 0  | 意见反馈   |            | >                                                                               | 0.00GB     |            |           |
| 蓝牙设备             |            |                         | 15 | 关于     |            | >                                                                               | App ID     |            |           |
| ◇ 微信宠物屋          |            |                         |    |        |            |                                                                                 | App Secret |            |           |
| QA0504030201     |            |                         | •  |        | 立即登录       |                                                                                 |            |            |           |
|                  |            |                         |    |        |            |                                                                                 | 7868       |            | 4         |
|                  |            |                         |    |        |            |                                                                                 | 产品信息设置     | E.         | 未设置 >     |
|                  |            |                         |    |        |            |                                                                                 |            |            |           |
|                  |            |                         |    |        |            |                                                                                 |            |            |           |
|                  |            |                         |    |        |            |                                                                                 |            |            |           |
|                  |            |                         |    |        |            |                                                                                 |            |            |           |
| 20<br>我的设备       |            |                         |    | B      |            | ()<br>()<br>()<br>()<br>()<br>()<br>()<br>()<br>()<br>()<br>()<br>()<br>()<br>( |            | 确定         |           |
| =                | o          | <                       |    | =      | D          | <                                                                               |            | ≡ 0        | <         |
|                  |            |                         |    |        |            |                                                                                 |            |            |           |

| 21:01                  | 9.7K/s象段 | U :14 🛠 🗩 | 21:01         | 0.5K/s 孝 疫 | 0 11  |      | 21:02           | 10.1K | /s\$ 应 🖬 🖬 |   |
|------------------------|----------|-----------|---------------|------------|-------|------|-----------------|-------|------------|---|
| 4                      | 产品信息设置   | -         | X             | 独立部署设置     | 0     | 6    | 19              | 立部署设  | H.         |   |
| 产品适用                   |          |           | (ACMEN        |            |       | -    | ann -           |       |            |   |
| Product Key<br>6f30    | 7e3ae0b  | 填写        | produ         | ictkey (]  | 1 ·   | 生产   | 不填              |       |            | • |
| Product Secret<br>2bc: | 86c242   | 填写        | produ         | ict secr   | et值   |      | KALUW.          |       |            |   |
| UsingAdapter<br>4      |          | 埴写.       | 1定义区域部署8<br>4 | 2置         |       | 自定   | 又区域部署设置         |       |            |   |
| Product Key            |          | A         | maa<br>pp ID  |            |       | Арр  | 请您核对以下信息。       | 提示    | 這部署:       |   |
| Product Secret         |          | A         | pp Secret     |            |       | App  | 通用区域部署:<br>生产环境 |       |            |   |
| UsingAdapter           |          | -         | 品供意           |            |       | 7.84 | 产品信息:<br>Ppn:f  |       | ae0b       |   |
|                        |          | ř         | ≅品信息设置        |            | 已设置 > | 产品   | P** *******     |       | 242        |   |
| 填写到                    | 完成,,     | 云: 二      | 返回            |            |       |      | 取消              |       | 構定         |   |
|                        |          |           |               |            |       |      |                 |       |            |   |
|                        |          |           |               |            |       |      |                 |       |            |   |
|                        |          |           |               |            |       |      |                 |       |            |   |
|                        | 38 DD    |           |               | 确定         |       |      |                 | 确定    |            |   |
| Ξ                      | o        | <         | Ξ             | D          | ¢     |      | 1               | 0     | <          |   |

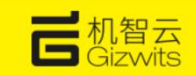

### 6.3.通过机智云 Demo App 控制蓝牙设备

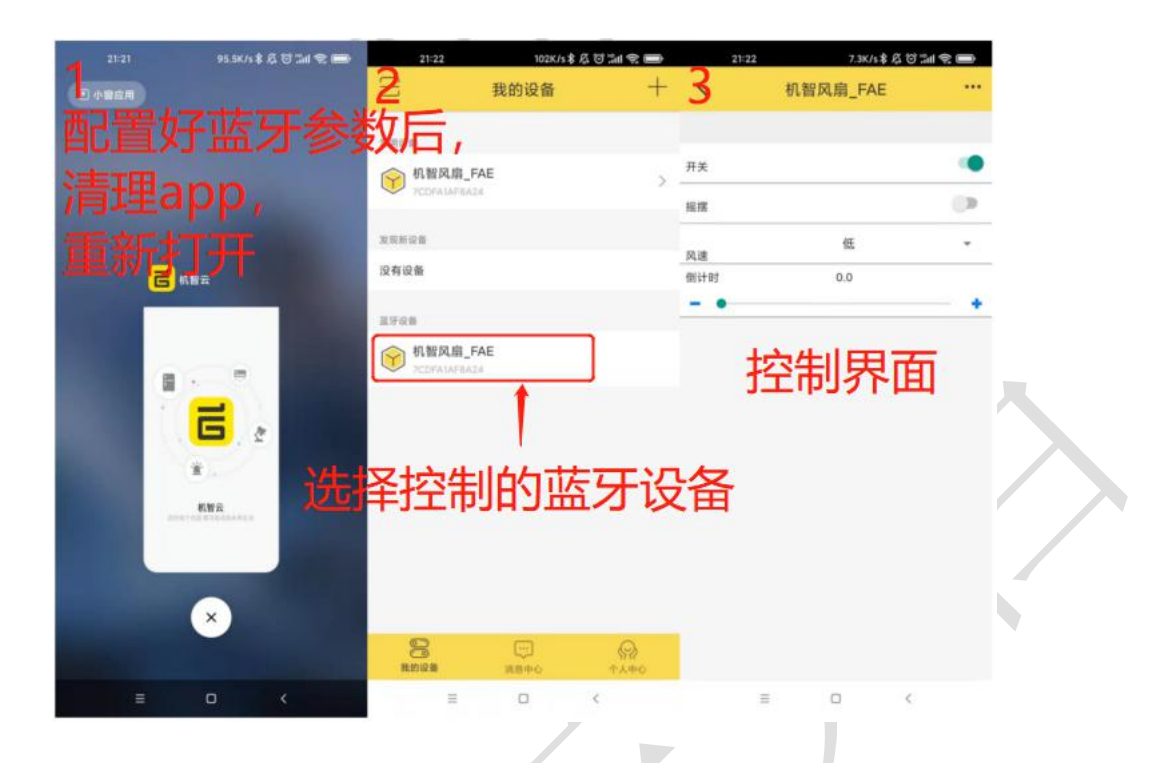

7. 搭配 gokit 接入机智云(包含创建数据点, 下载代码, demoAPP 配网绑定及控制设备 等等)

快速接入文档参考链接: <u>http://docs.gizwits.com/zh-cn/deviceDev/debug/WIF\_Project.html</u> 备注:转接板的 RXD 与 TXD 为与 Gokit 通讯的通讯串口,通讯波特率为 9600bps,具体可参 考文章 3.1 的转接板接线方法图

## 8. FAQ

1. Q:如果让模组进入蓝牙配网模式?

A:GE211 转接板使用的 ESP32-C3 模组,烧录了机智云固件,请求模组进入 softap 模式或者 airlink 模式,同时是打开模组蓝牙功能的。所以,MCU 开发程序通过发送 softap 模组或者 airlink 模式,模组就是进入蓝牙配网模式。